**3D Organon XR** v2.0

## 3D Organon XR User Manual Ultrasound for Standalone & PC VR Headsets

**Available for: Standalone VR headset:** Meta Quest 2 | Meta Quest 3/3s | Meta Quest Pro | Pico Neo 3 Pro | Pico 4E | Pico 4 Ultra E | HTC Vive Focus 3 | HTC XR Elite | Apple Vision Pro

**PC VR Headsets**: HTC Vive Pro/Pro 2/Pro Eye | HTC Vive Cosmos and Windows MR headsets

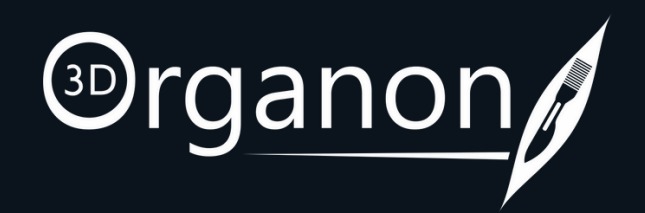

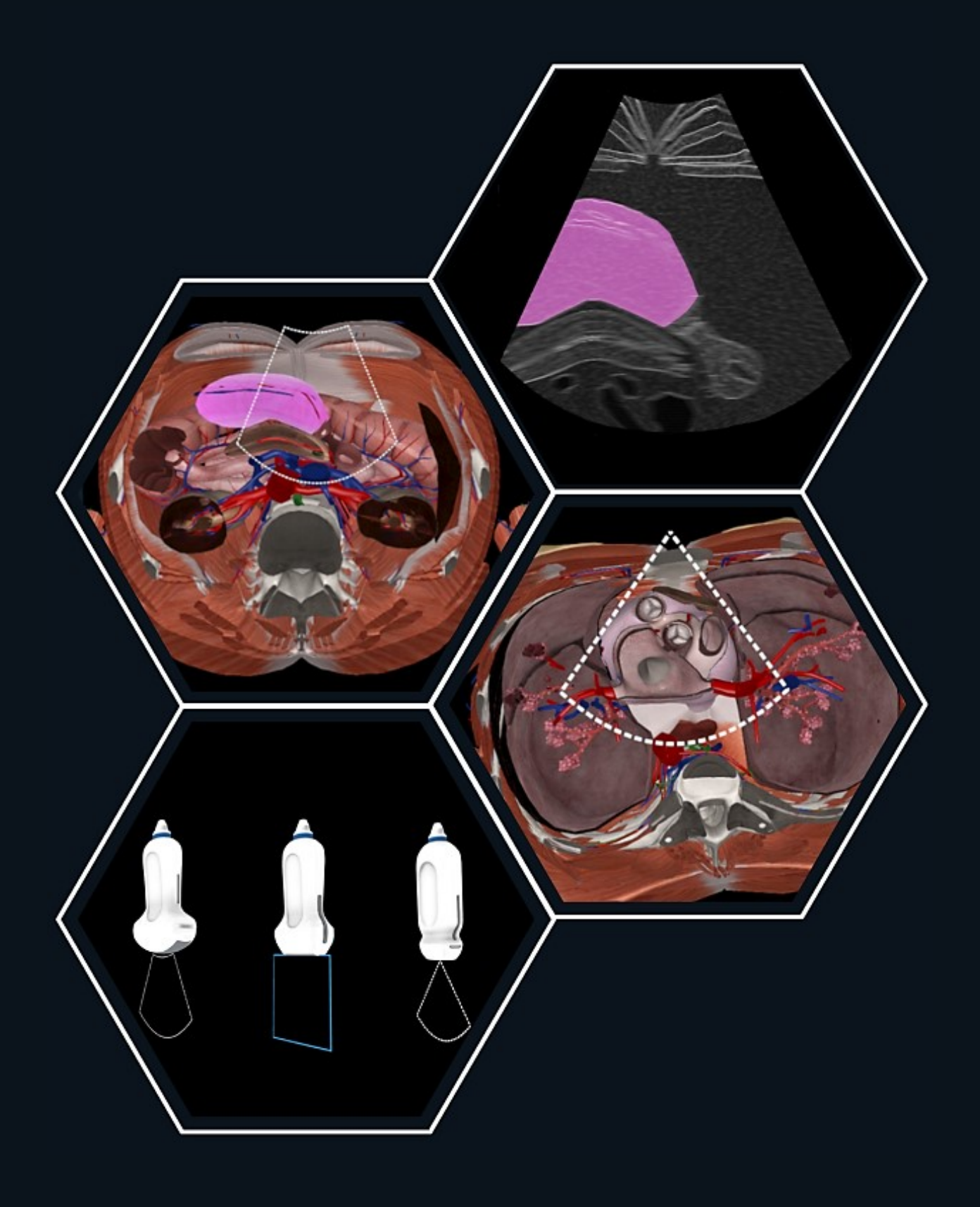

## Table of Contents

| Kindly continue reading, or click on a link to get direc | tly to a specific sectior |
|----------------------------------------------------------|---------------------------|
| <u>1. Requirements</u>                                   | 3                         |
| <u>2. The Lobby</u>                                      | 4                         |
|                                                          |                           |
| Menu                                                     |                           |
| 3. How to exit the Ultrasound module                     | 5                         |
| <u>4. Settings</u>                                       | 6                         |
|                                                          |                           |
| Get Started                                              |                           |
| 5.Ultrasound Probes                                      | 7                         |
| 6. How to use the Ultrasound Probe                       | 7                         |
| 7. Adjusting the bed height                              | 8                         |
| 8. Adjusting the Model Position                          | 8                         |
| 9. Gender Selection                                      | 9                         |
| <u>10. Ultrasound Settings</u>                           | 10                        |
| 11. Saving your Probe positions                          | 11                        |
| 12. Labelling and Color Mapping                          | 12                        |
| <u>13. Drawing Tool</u>                                  | 13                        |
|                                                          |                           |
| Remote Delivery / Medverse                               |                           |
| <u>14. Join a session</u>                                | 14                        |
| 15. Create a session                                     | 15                        |
| 16. Inside the virtual room                              | 16                        |
| 17. Network Services Documentation                       | 17                        |

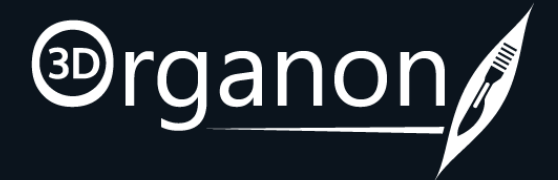

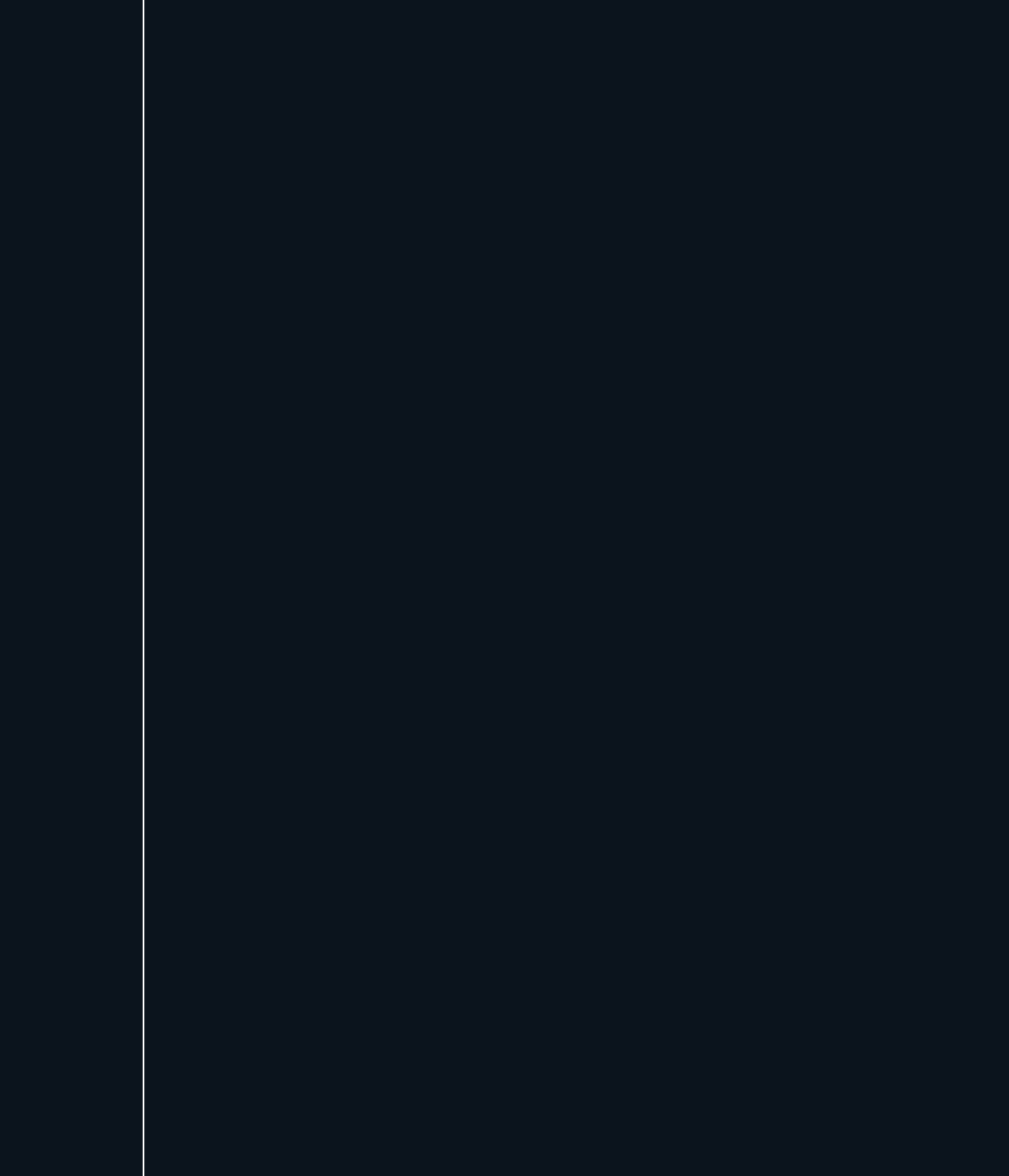

## Setup

### 1 Requirements

• For Hardware Requirements & Installation Instructions PC VR headsets: click here Standalone VR headsets: click here

• To log in, you must have an active **Subscription** which is provided to you with a License Key.

If you **already have a Subscription** then:

Activate your 3D Organon account from the **Welcome to 3D Organon** email you received. Get your License key from the Order confirmation | 3D Organon License key(s) email you received.

If you **do not have a Subscription**:

Contact our Customer Development Team at prosupport@3dorganon.com

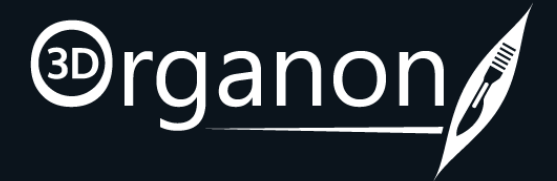

## The Lobby

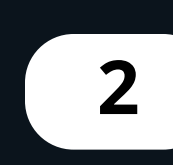

### The Lobby features

### Select from the following modules:

• Ultrasound

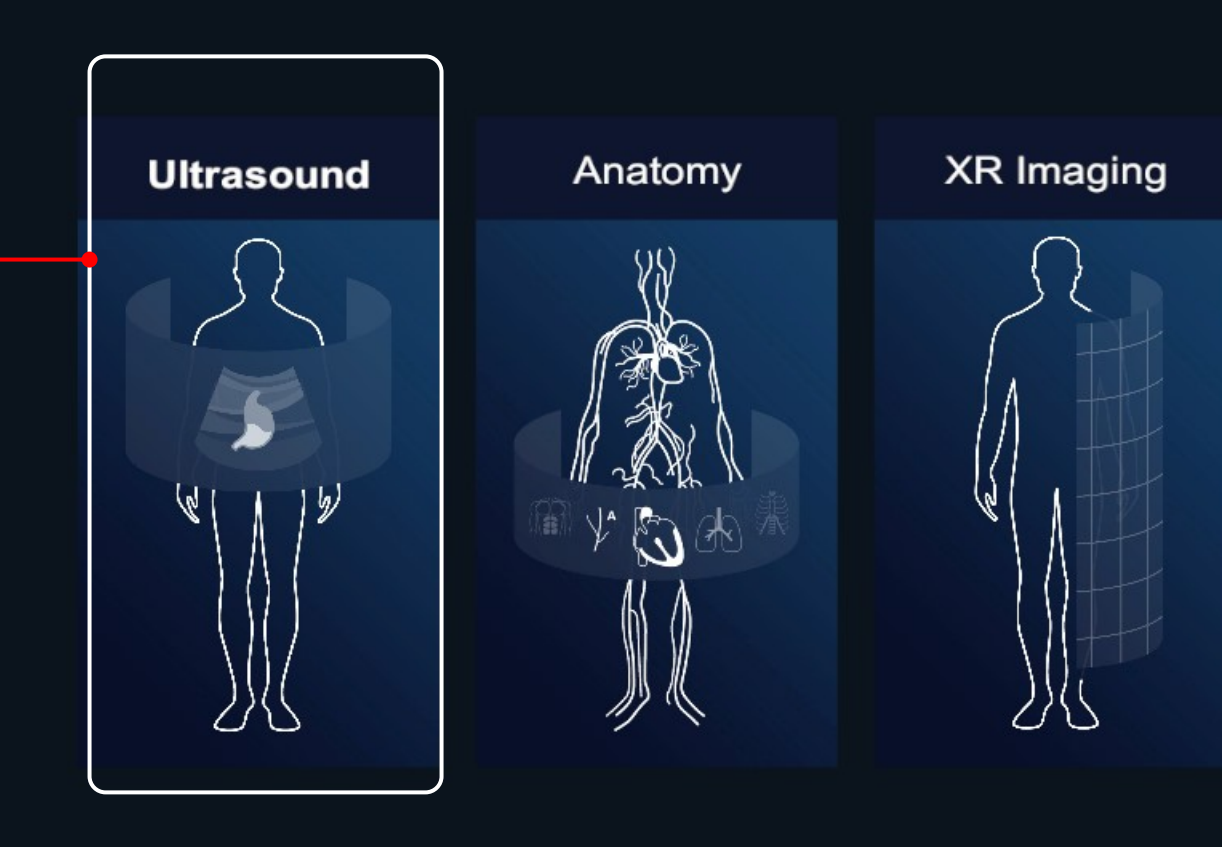

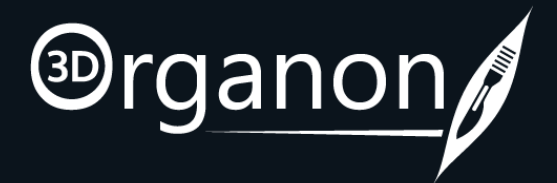

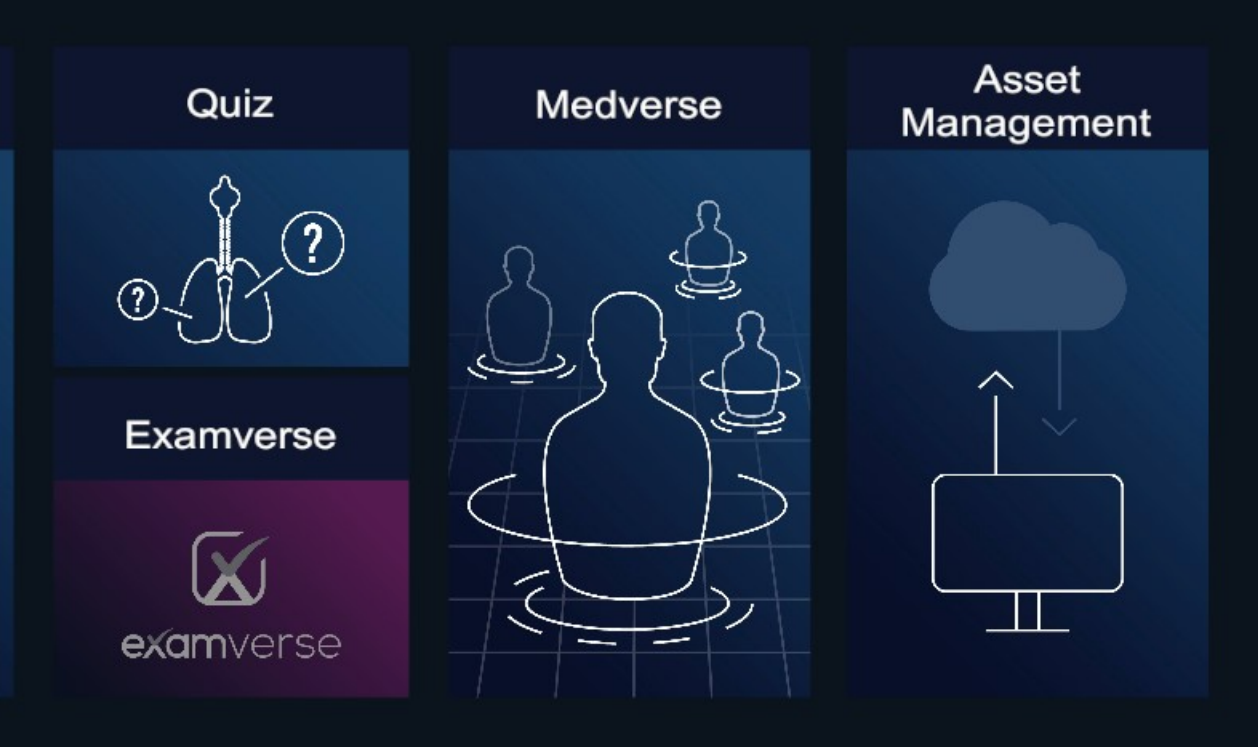

## Menu

### **3** How to exit the Ultrasound module

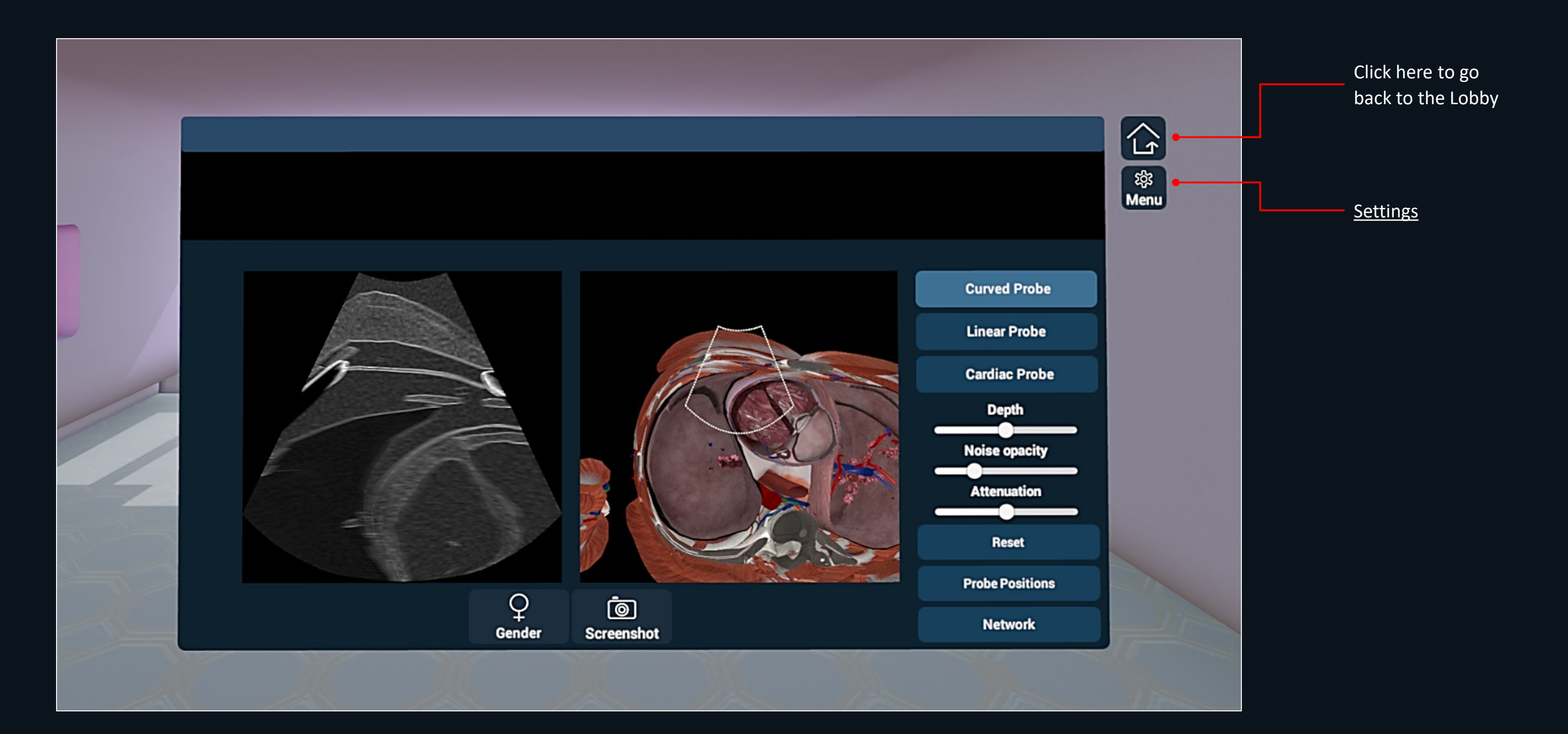

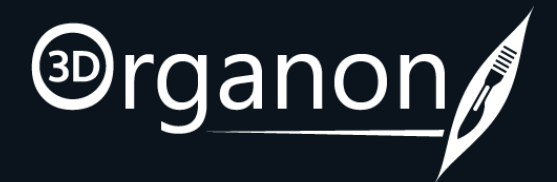

## Menu

4

## Settings

#### **Themes** Blue (default), Black, Green, White

#### Options

You can also access our user manuals and FAQs for more information by clicking on the '**Help**' button.

#### Logout

Press the '**Logout**' button to shut down the app and remove your access credentials from autologin (recommended for public computers and libraries to avoid credentials from being stored in the device).

#### Quit

Press the '**Quit**' button to turn off the app (your credentials are stored locally. You do not have to insert them again when you log in the same device). Internet access at login is still required.

| Options   Help Oction Control Control C |  |  |
|----------------------------------------------------------------------------------------------------|--|--|
|                                                                                                    |  |  |

Ê

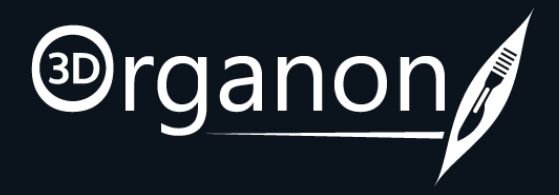

|            |            |         |           | X |
|------------|------------|---------|-----------|---|
|            |            |         |           |   |
| anquages   | Download   | Primary | Secondary |   |
| English    | •          |         | •         |   |
| Latin      | ф          | •       |           |   |
| Francais   | Φ          | 0       | •         |   |
| Italiano   | Ê          | •       | •         |   |
| 简体中文       | Ð          | •       | •         |   |
| 繁體中文       | Ф          | •       | 0         |   |
| Deutsch    | $\diamond$ | 0       | 0         |   |
| Polski     | Ŷ          | 0       | 0         |   |
| ქართული    | Φ          | 0       | 0         |   |
| Español    | Φ          | 0       | 0         |   |
| Português  | Ŷ          | 0       | 0         |   |
| Русский    | Ф          | 0       | •         |   |
| Українська | Ф          | 0       | 0         |   |
| Yana       | ~          | 0       | 0         |   |

Users can download additional languages.

Once a language has been downloaded, you can uninstall it by clicking on the Bin icon.

 $\bullet$ 

5

### **Ultrasound Probes**

- Use the **Trigger button** to press virtual buttons and move scrollbars. It is also used for Labelling and Color Mapping. The Grip button is used to grab and move the Probe.
- There are three different Probes available:
  - 1. Curved
  - 2. Linear
  - 3. Cardiac

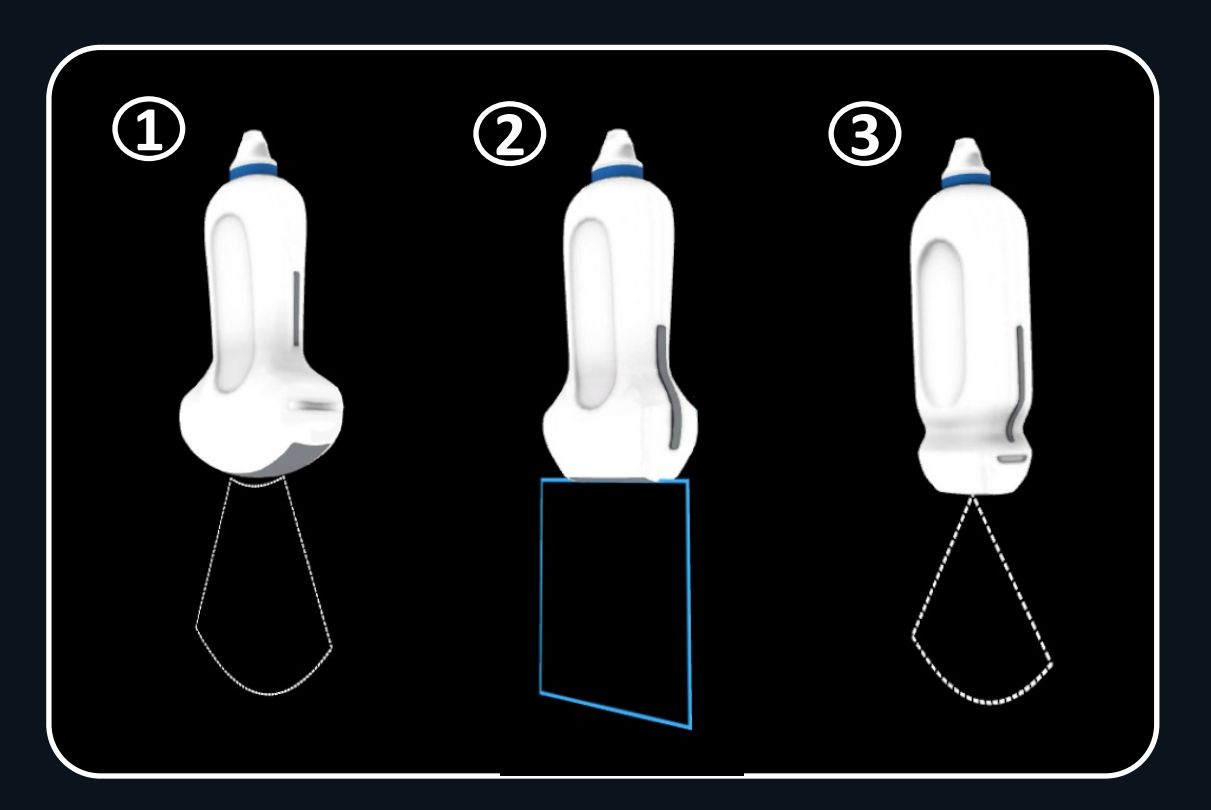

#### How to use the Ultrasound Probe 6

• Turn your controller facing downwards, click and hold the **Grip button** to simulate the way the probe is held and moved in real life.

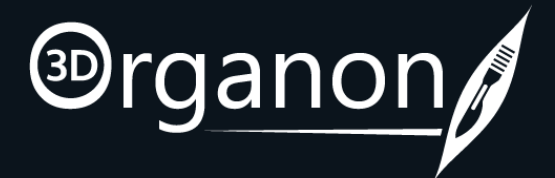

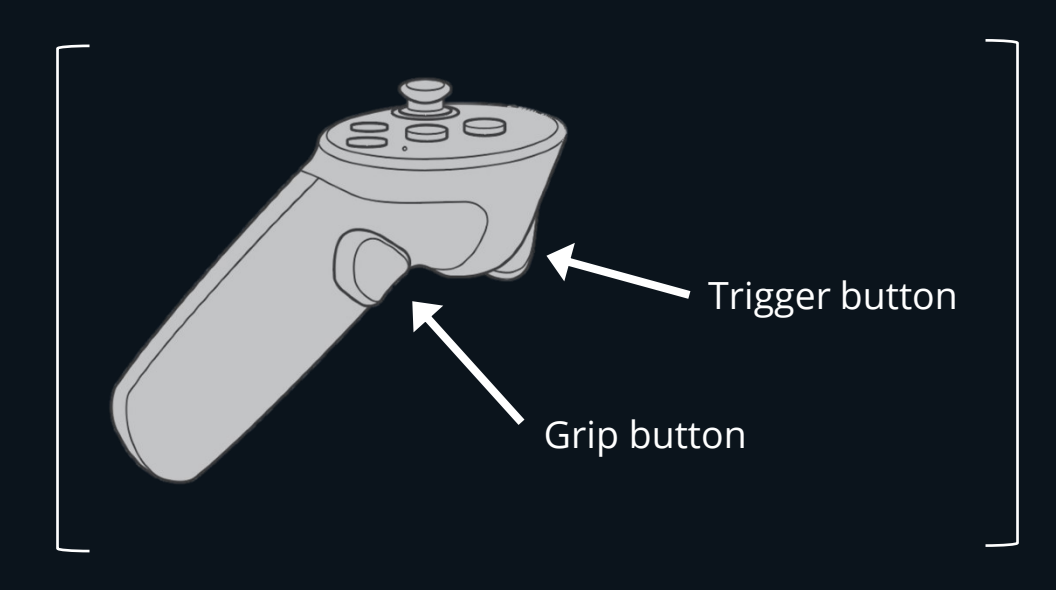

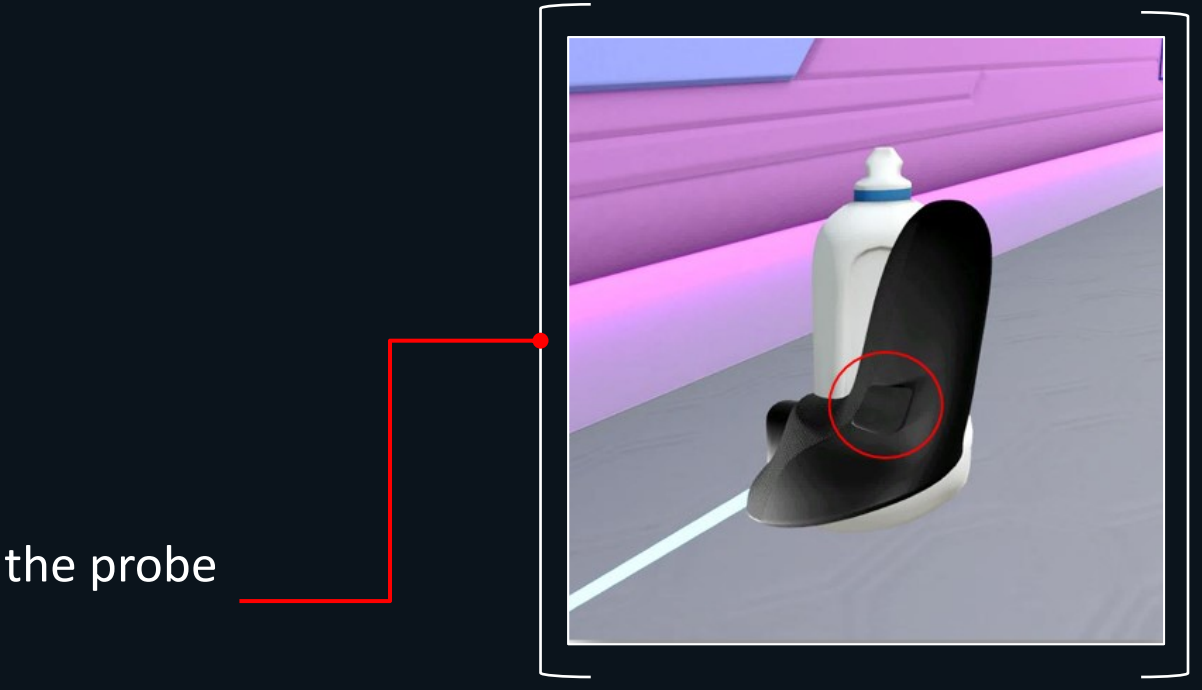

### Adjusting the bed height 7

• To adjust the bed height, press the top or bottom side of the touchpad or thumbstick of the left controller.

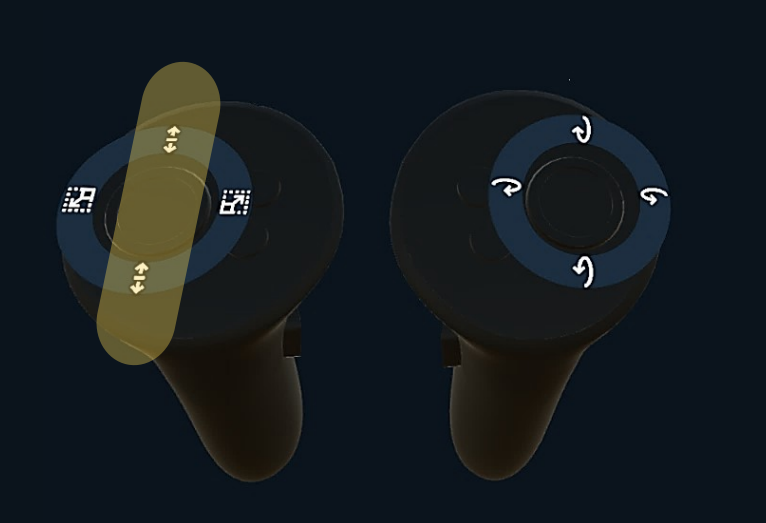

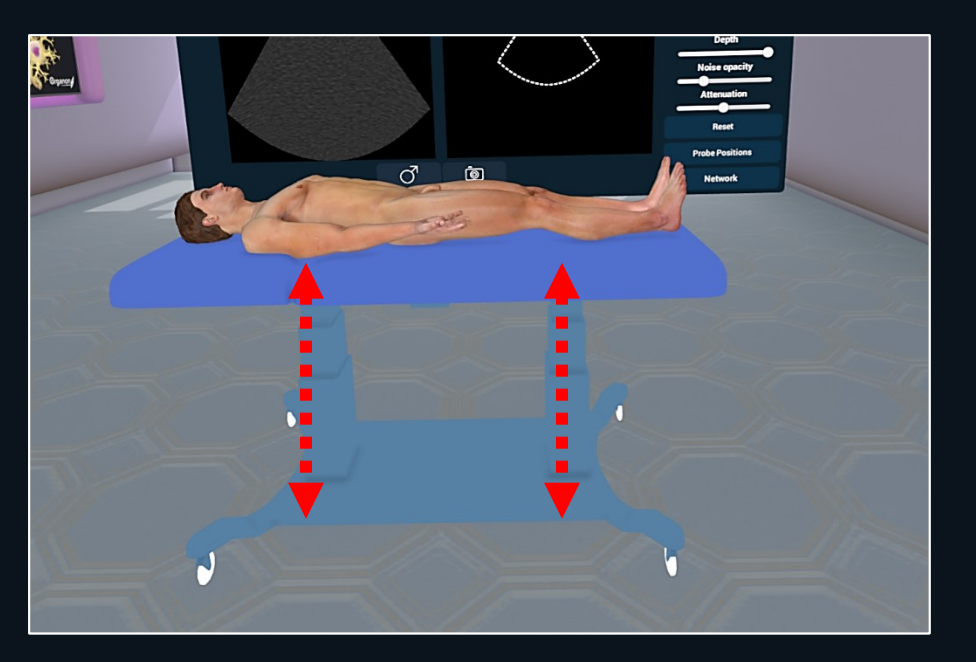

### Adjusting the Model Position 8

• To adjust the scanning position (Sagittal and Coronal), press the top or bottom side of the touchpad or thumbstick of the right controller.

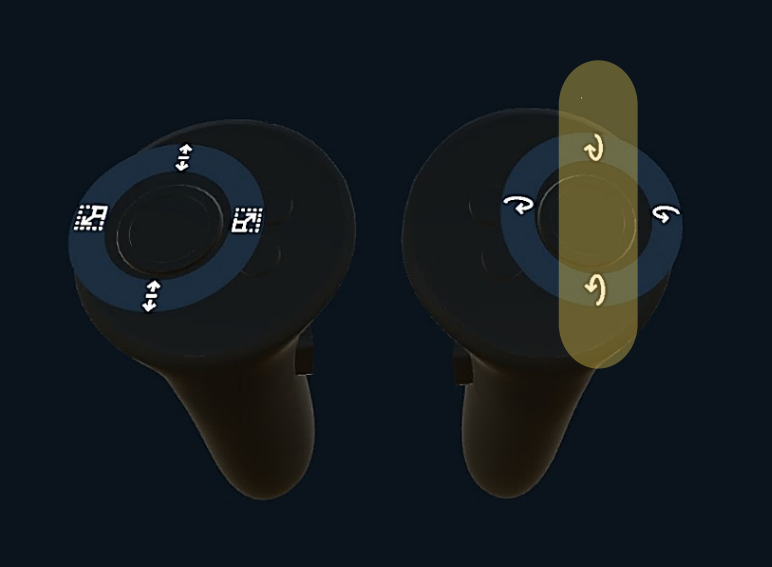

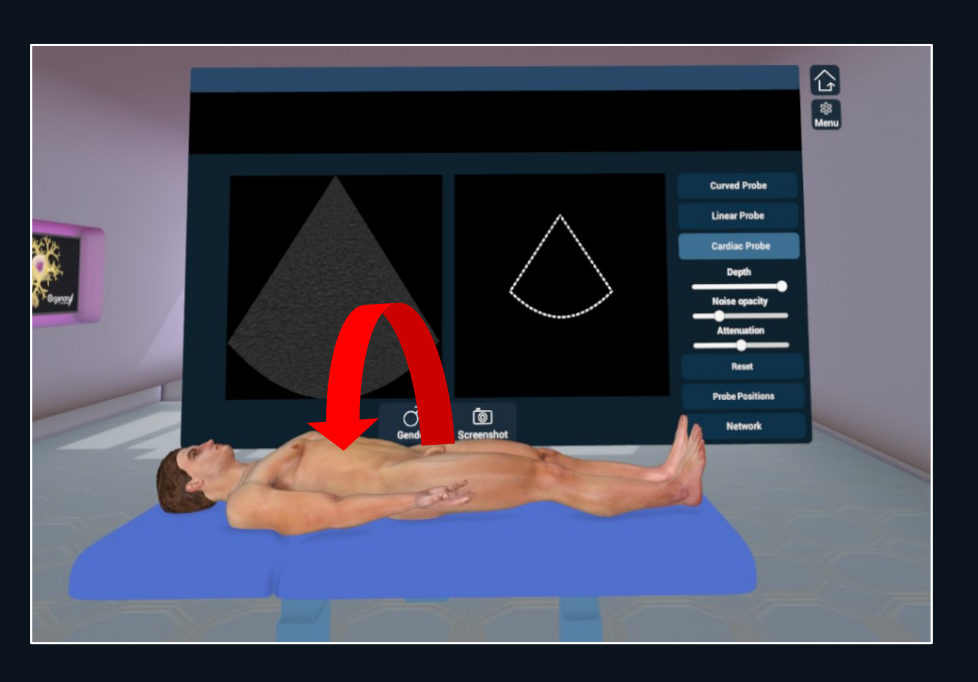

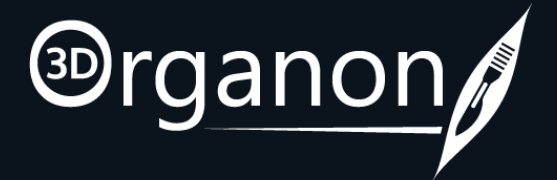

### 9 Gender Selection

• By pressing the 'Gender' icon with the trigger button, you can switch between male and female models.

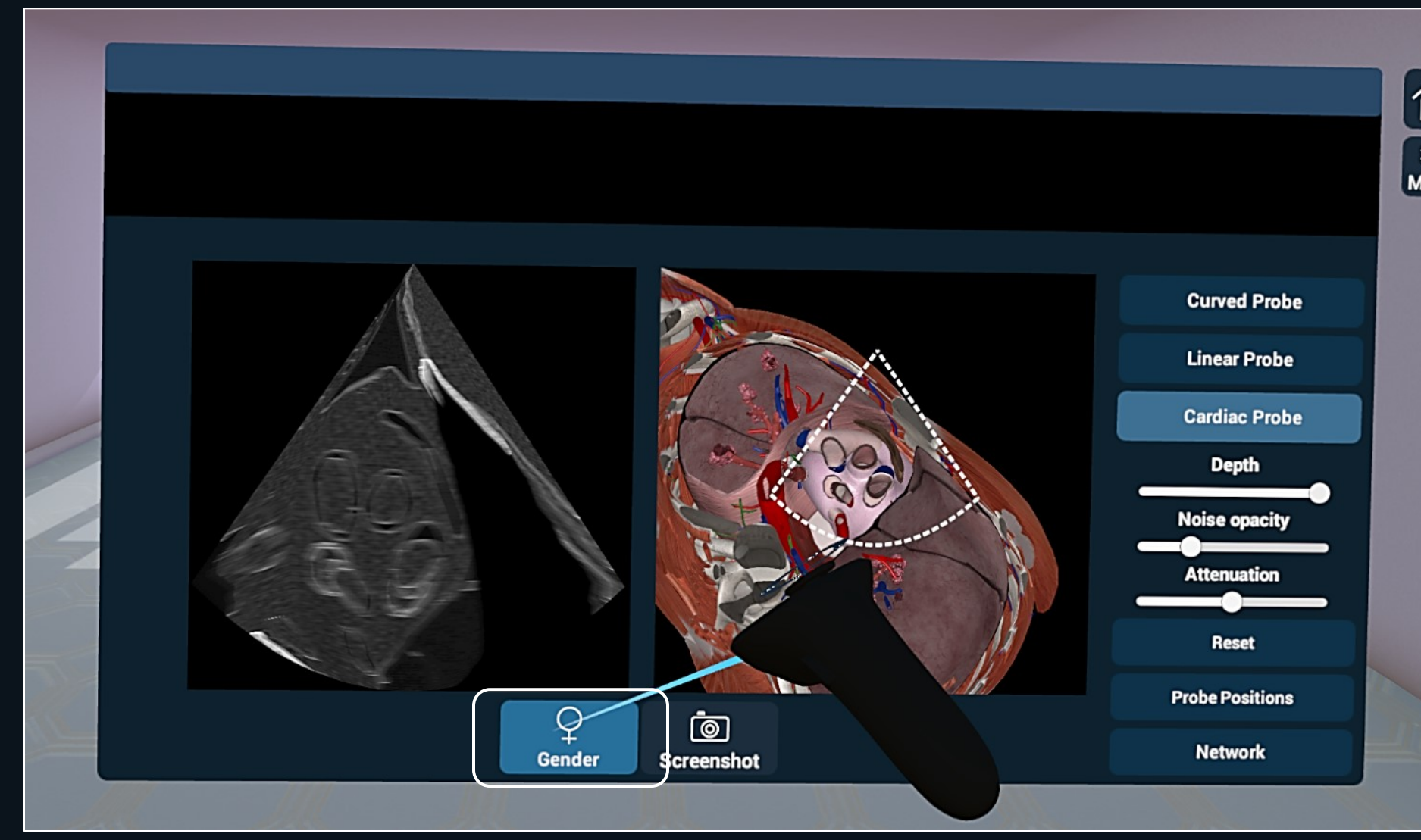

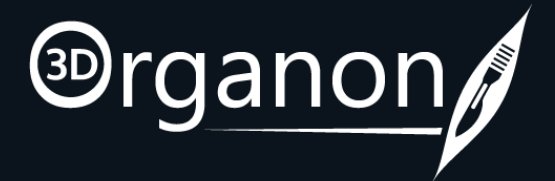

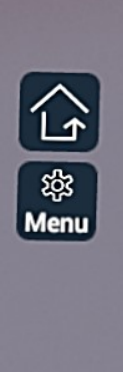

### **Ultrasound Settings** 10

- Slide the scrollbar left or right with the trigger button, to change the Depth, Noise Opacity and Attenuation settings.
- Click on '**Reset**' to bring them back to the default settings.

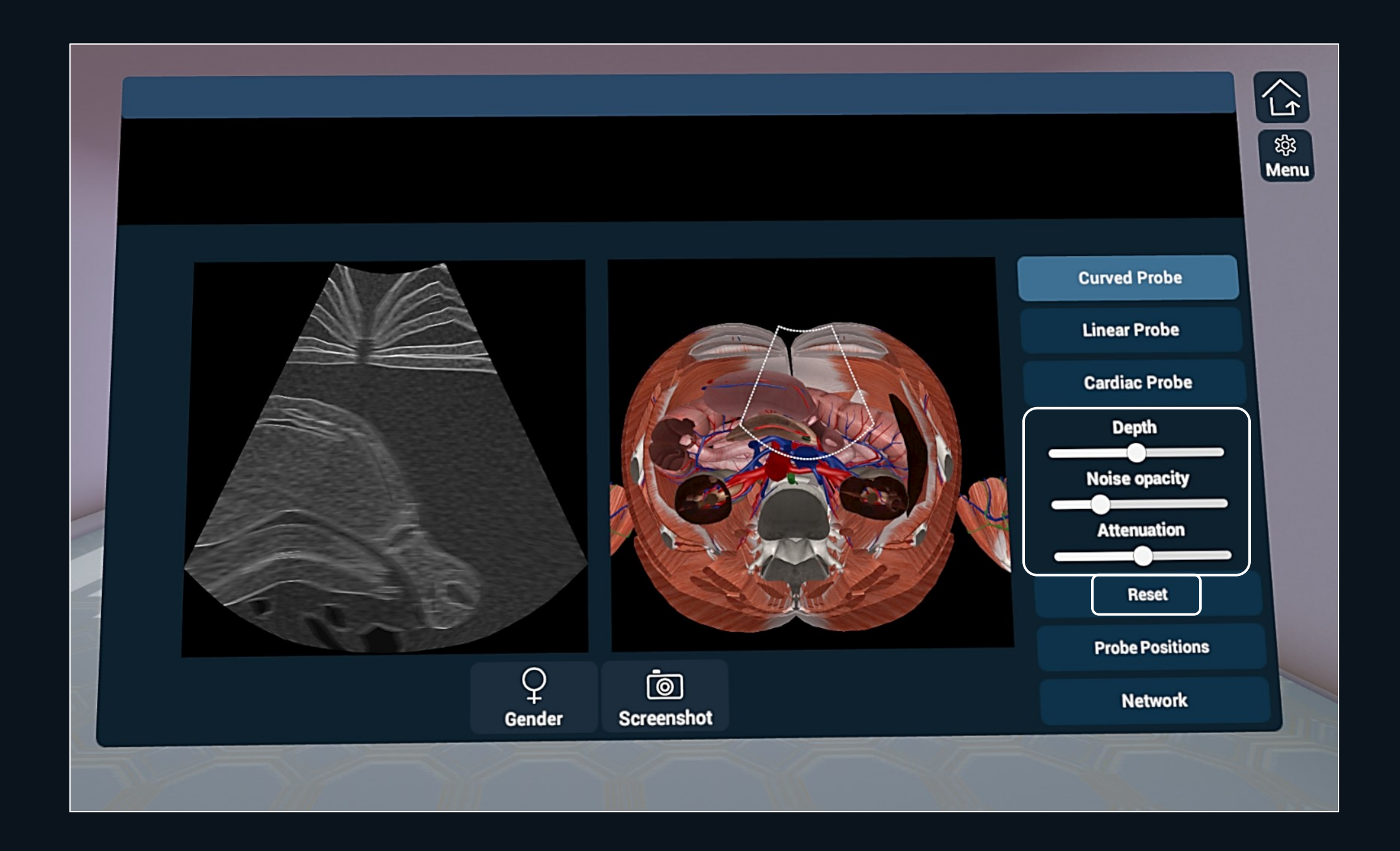

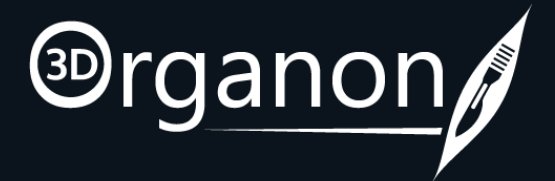

### 11 Saving your Probe positions

• By pressing the 'Probe Positions' icon with the trigger button, you can save your probe positions so that you can easily find it when you re-enter the ultrasound module.

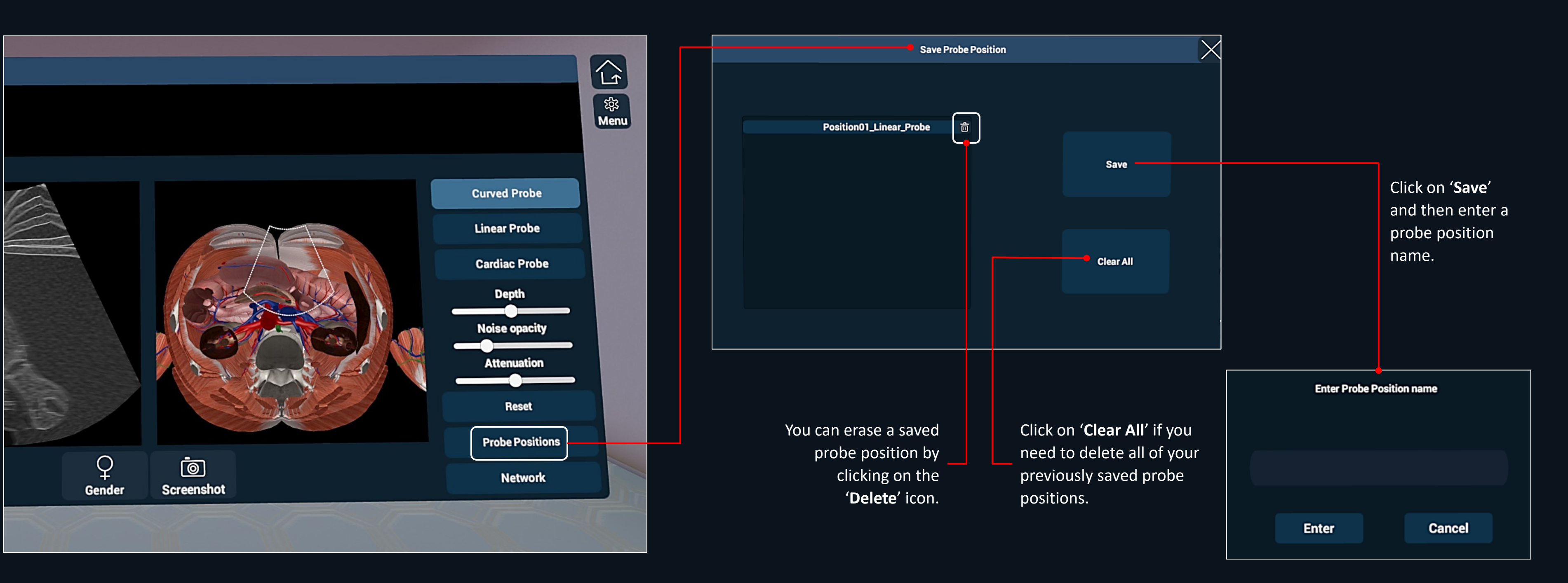

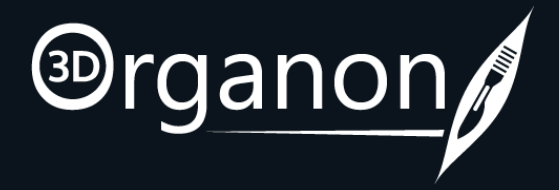

## **12** Labelling and Color Mapping

- Select and Color Map an organ or structure in the 3D Model (Window 2) to view the corresponding color mapped organ in the Sonogram (Window 1), and vice versa.
- The name of the Organ is displayed in the title window at the top. For example, the image below depicts the Colon (large intestine).

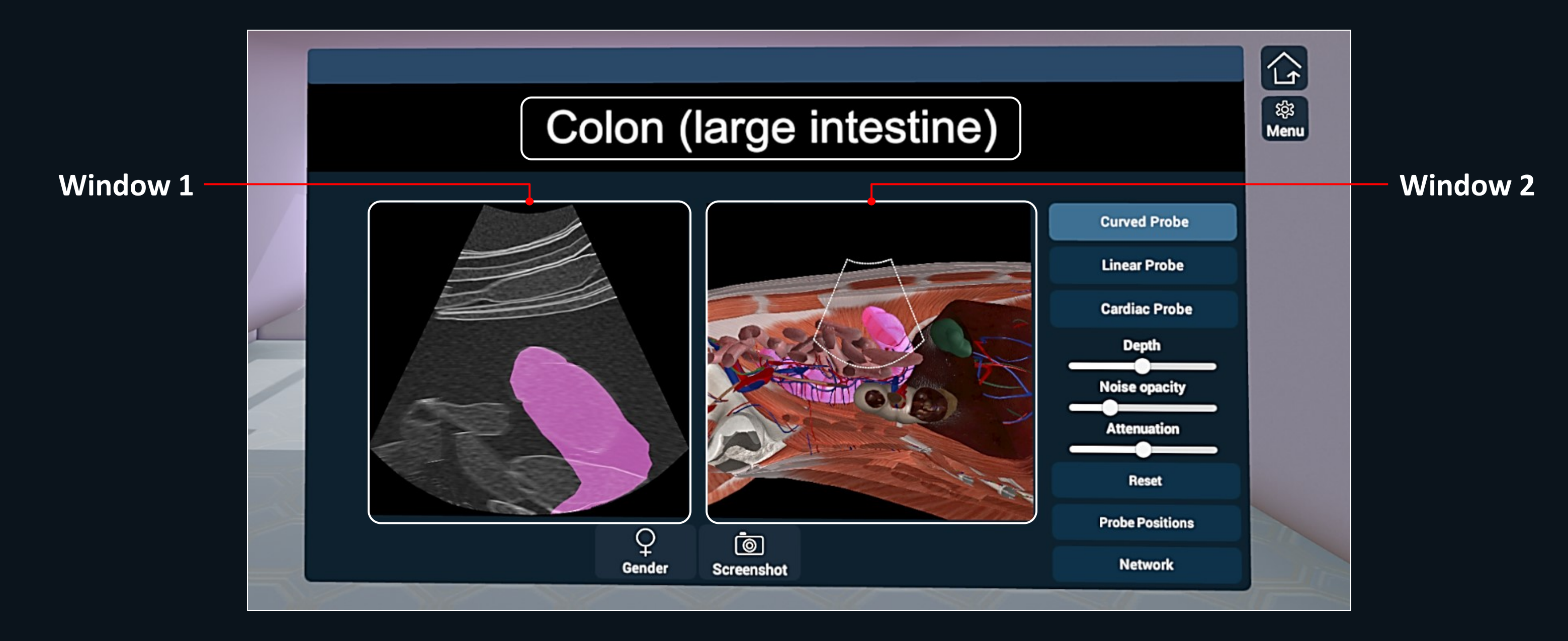

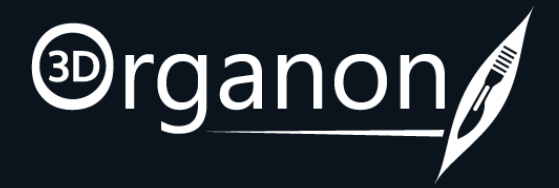

## **13** Drawing Tool

- Click on the 'Screenshot' icon to make the window appear.
- Select a color from the color palette and choose the size of your brush to begin drawing.

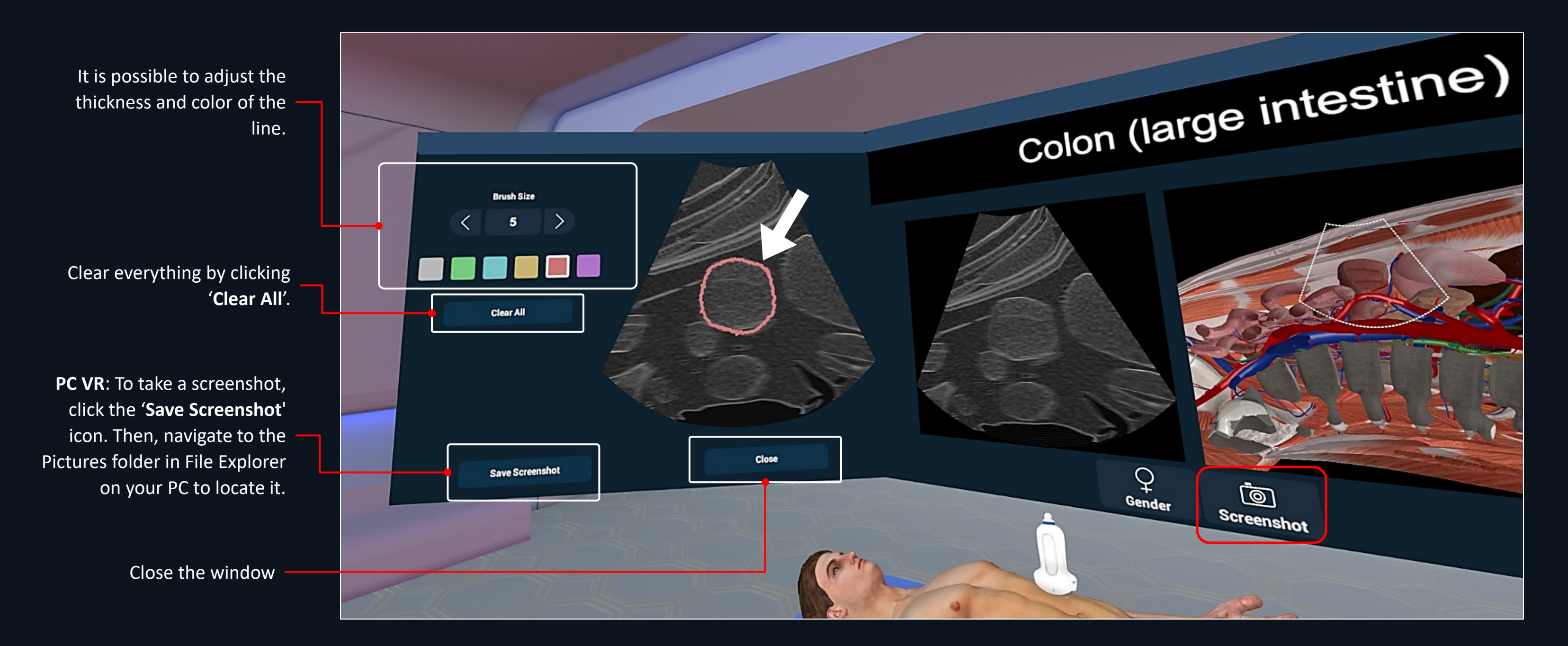

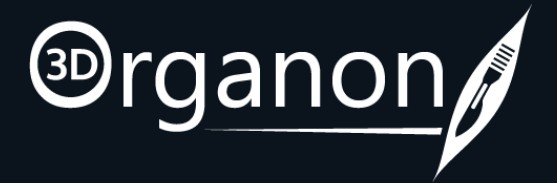

### **14** Join a session

• Owners of 3D Organon apps can join a multi-user training session, deployed by an owner of a Premium license or Institution. You can also join a multi-user session in Guest mode.

- Click on the '**Network**' icon.

Select from the list of the available rooms and press '**JOIN**'. You can follow the session as presented by the tutor and communicate using text chat functions.

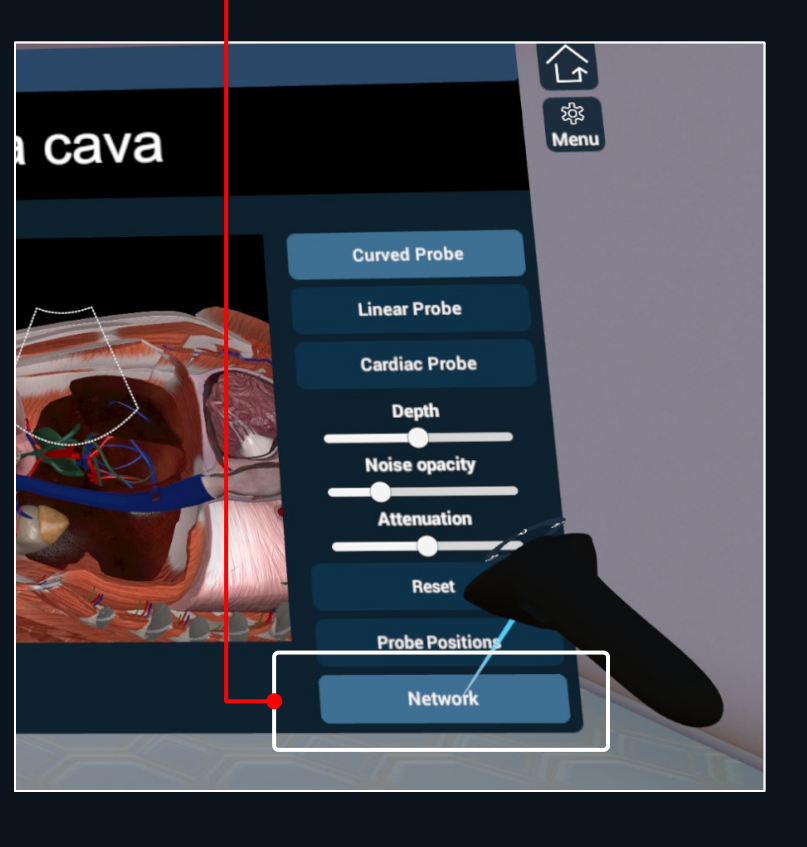

| Room name | Host name | Module  | Clients | Access |
|-----------|-----------|---------|---------|--------|
| Medis     | James     | Anatomy | 1/11    | Enter  |

**Network Rooms** 

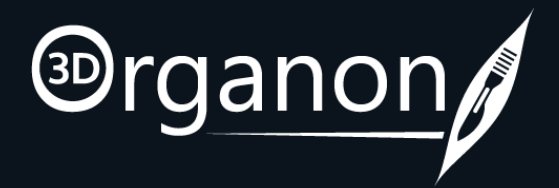

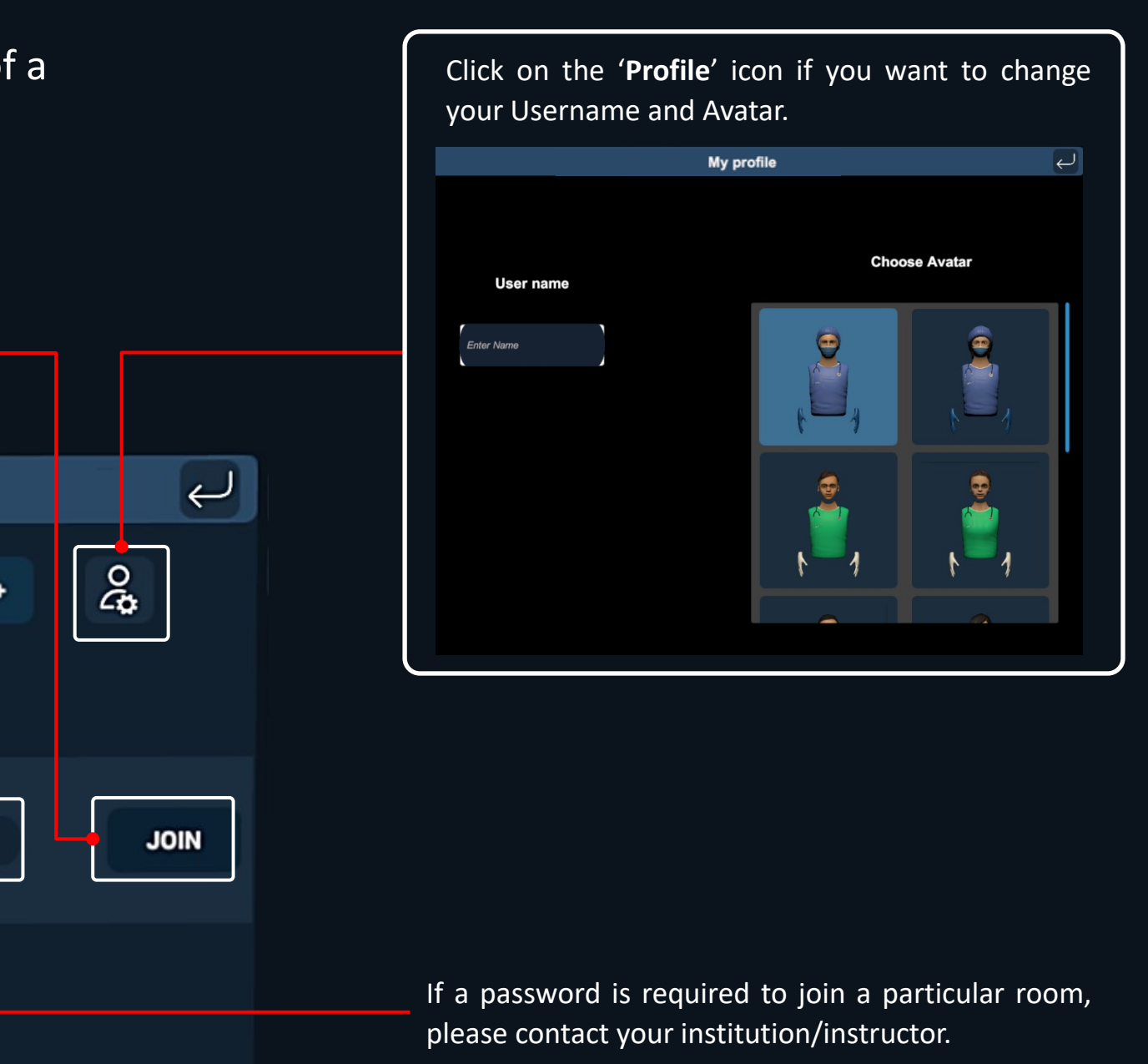

#### 15 Create a session

• Owners of the **Premium edition** are also able to create virtual rooms and host remote delivery training sessions. Other users with access to the internet can join a session from anywhere in the world.

Click on the '**Network**' icon.

Then, to create a room, click on the '+' button.

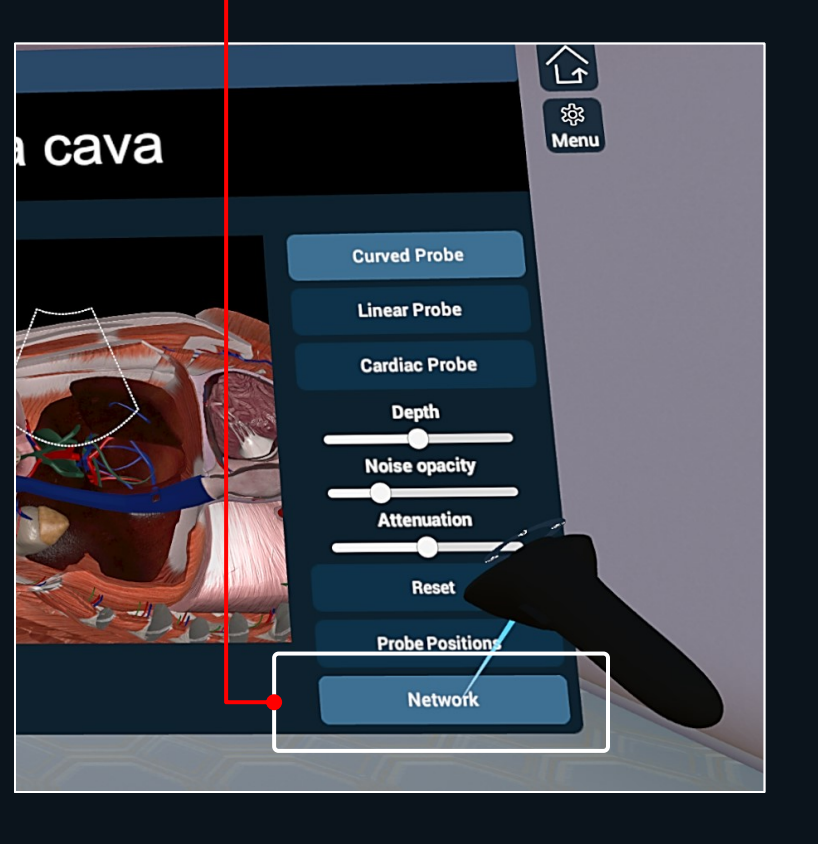

|           |           | Network Ro | oms     |     |
|-----------|-----------|------------|---------|-----|
|           |           |            |         |     |
| Room name | Host name | Module     | Clients | Acc |
|           |           |            |         |     |
|           |           |            |         |     |
|           |           |            |         |     |
|           |           |            |         |     |
|           |           |            |         |     |
|           |           |            |         |     |
|           |           |            |         |     |

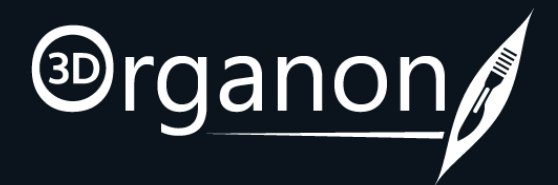

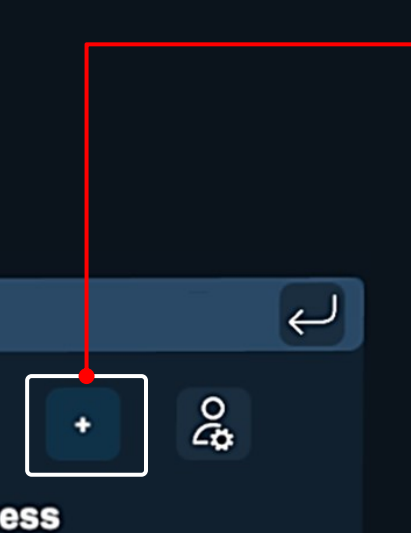

Enter the desired Room name, number of supported Clients, room visibility (Private/Public), and an optional Password.

Press the 'CREATE SESSION' button to initiate your session.

|           | Create Room | ו              | Ļ |
|-----------|-------------|----------------|---|
| Room name |             | Type Room name |   |
| Clients   |             | 10             |   |
| Private   |             | ⊖<br>Priva     |   |
| Password  |             | Enter password |   |
|           | CREATI      |                |   |
|           |             |                |   |

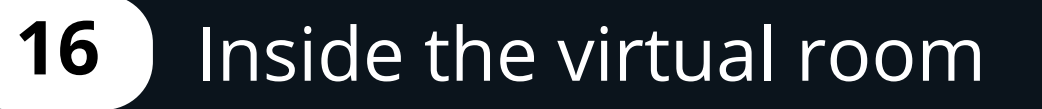

Users can type messages and ask questions in the chat room.

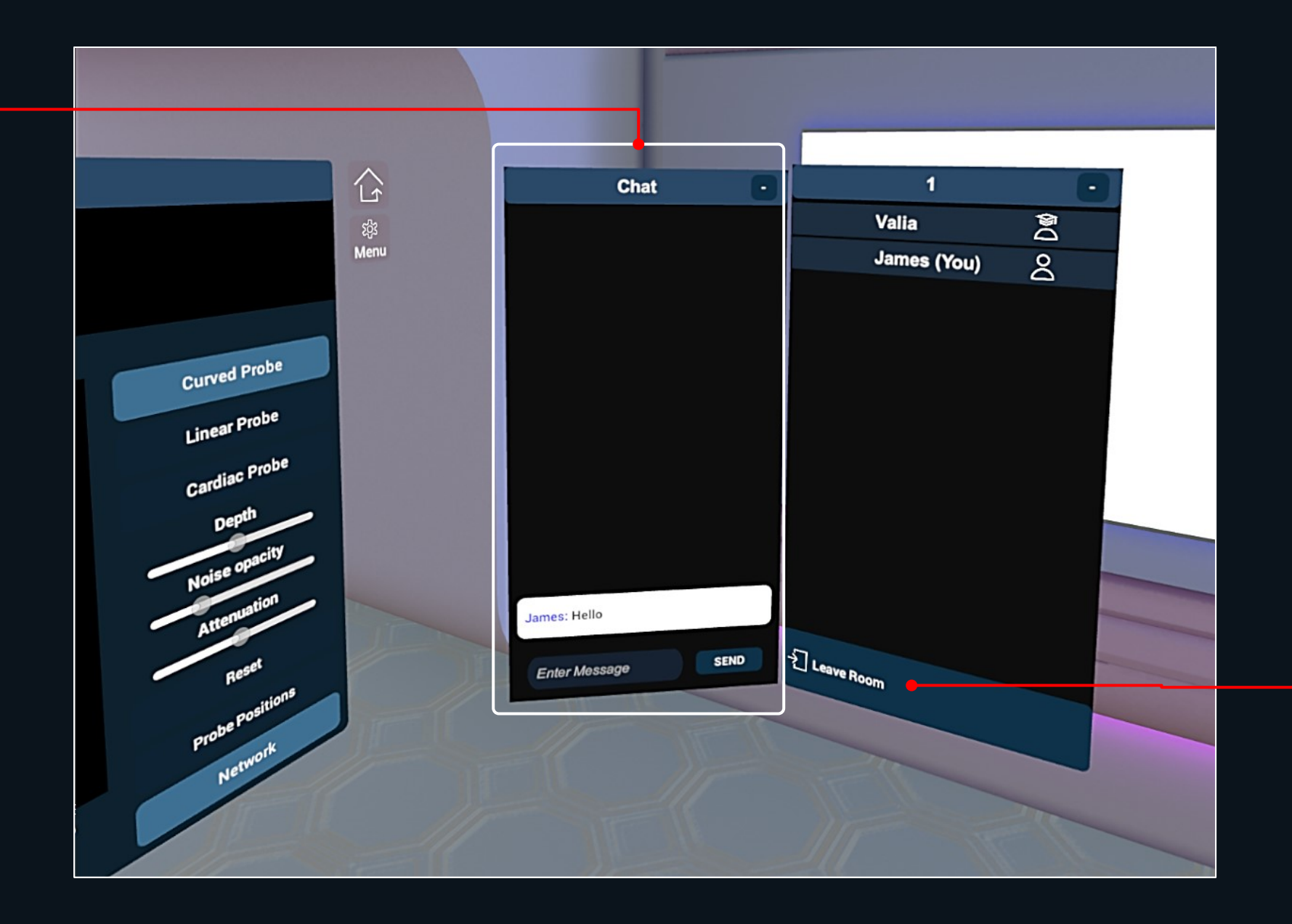

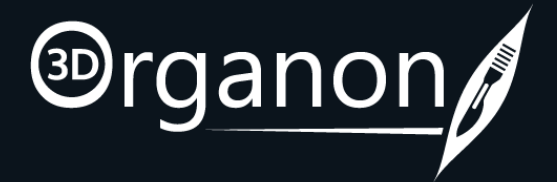

To **exit the room** and return to the Lobby, press the 'Leave Room' button.

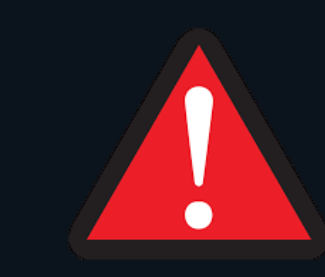

## **17** Network Services Documentation

By default, the multi-user function in 3D Organon XR uses three essential services. These services include 3D models, voice chat, and text chat synchronization across users and educators in a virtual anatomy training session.

Ensure you allow the following ports and protocols for full access to 3D Organon networking services: TCP: 843, 943, 4520, 4530-4532, 4540, 9090-9092 UDP: 5055-5058

Please ensure you allow traffic to and from the following domains: license.3dorganon.com def.3dorganon.com download.3dorganon.com

Chinese clients need to white-list the following domain on their local network: **license-cn.3dorganon.com** 

Please ensure these ports are open in your router/firewall AND the firewall in your operating system (e.g., Windows firewall). In case you are experiencing problems with either of these services, please contact the IT helpdesk in your institution. They will know your network infrastructure requirements and have access to modify firewall settings.

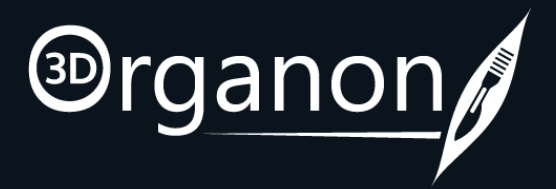

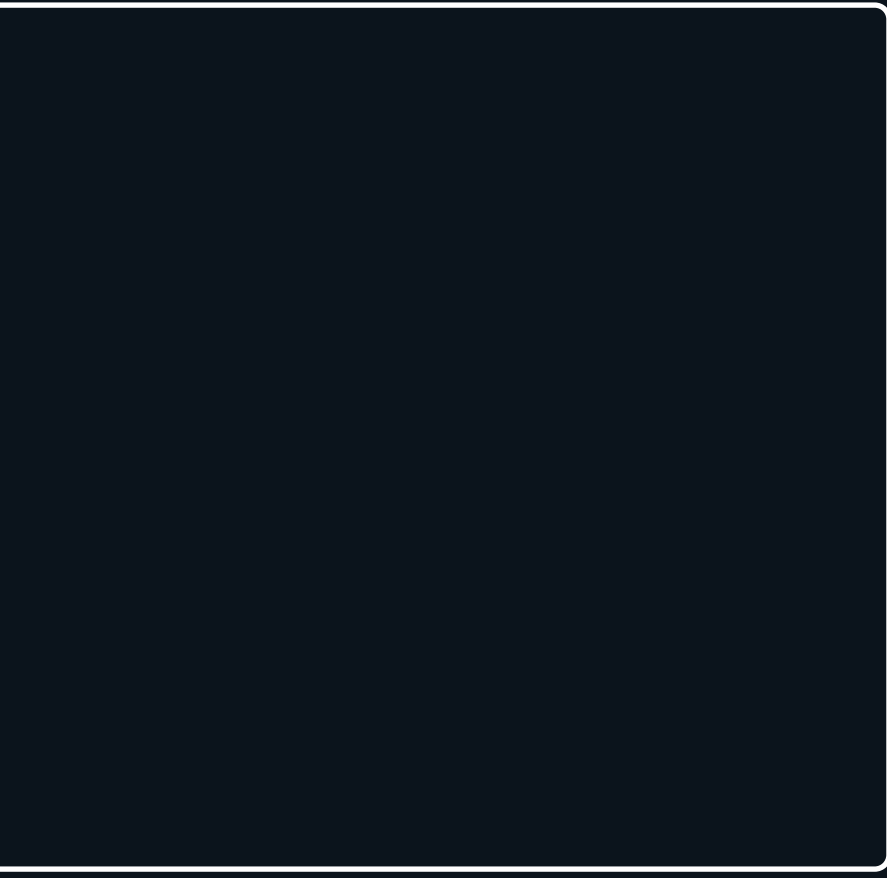

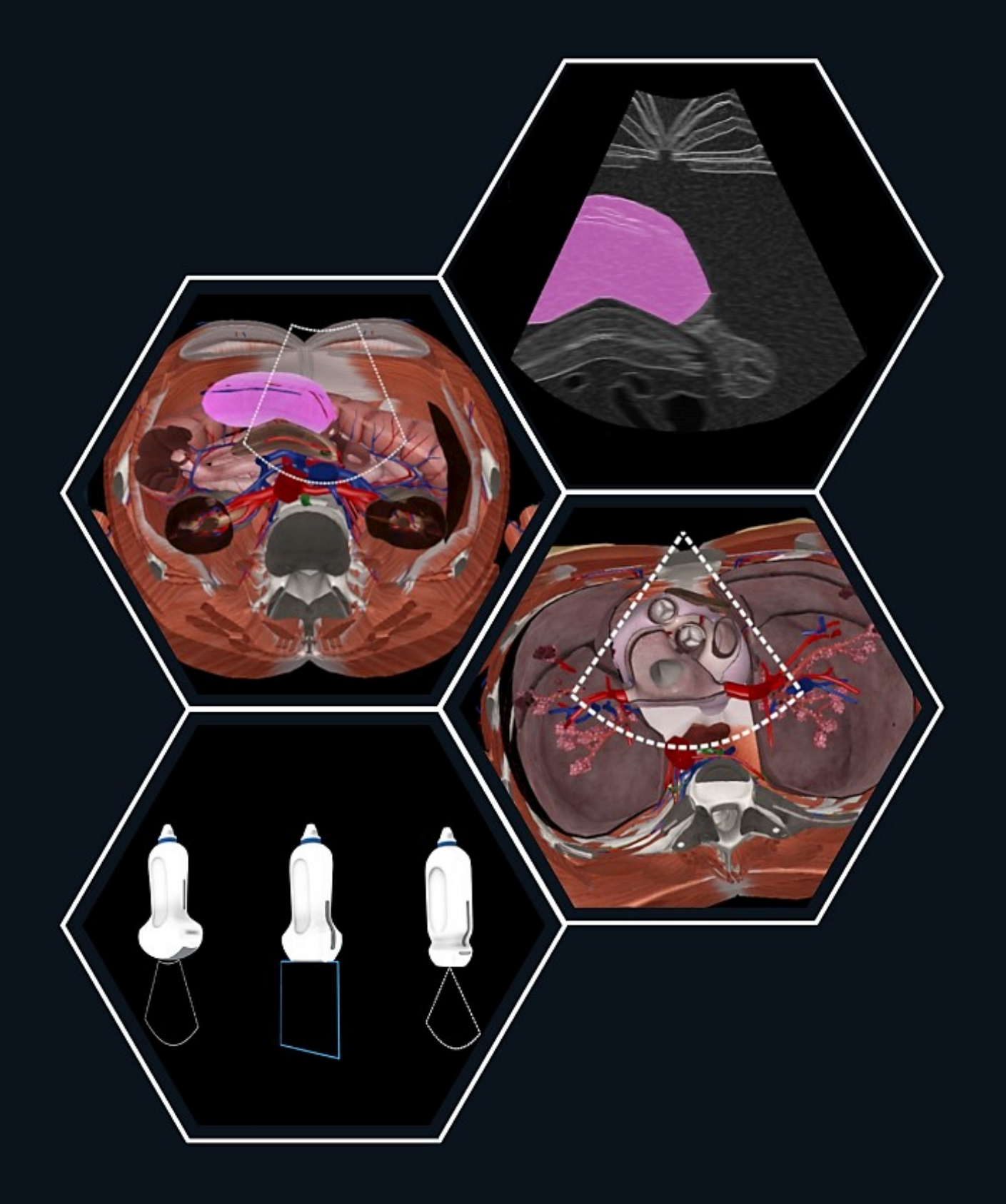

For any questions or feedback, please contact our Local Distributor or reach us at: **support@3dorganon.com** 

Check out our **Knowledge Base** for more information about 3D Organon, at any time!

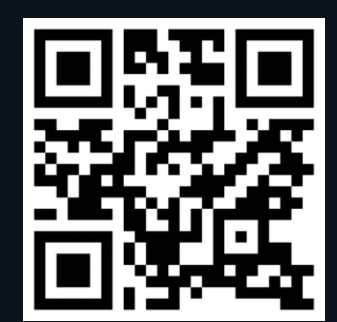

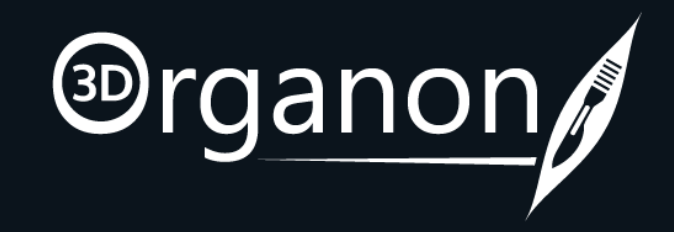